# Mode d'emploi pour réserver les repas de votre enfant via la l'application

# ApSchool.

#### **<u>1. les 3 petites lignes en haut à gauche.</u>**

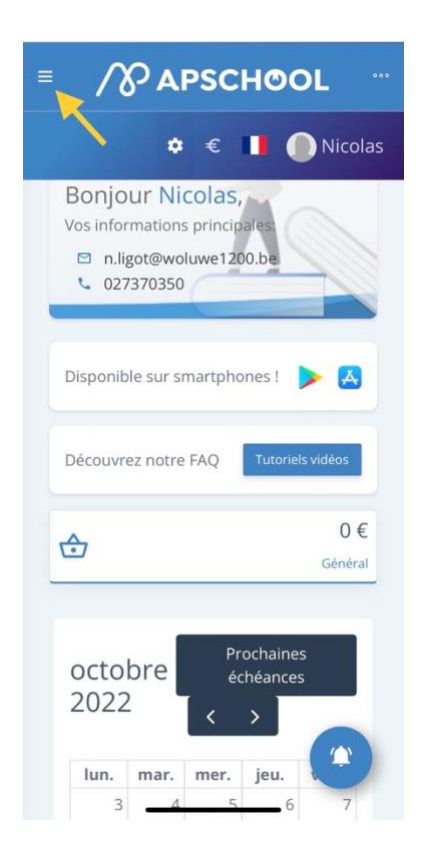

### 3. Choix du jour sur le calendrier

|              | ٠    | €    | •        | Nicola |  |  |  |
|--------------|------|------|----------|--------|--|--|--|
|              |      |      |          |        |  |  |  |
| nove<br>2022 | mbre | Auje | ourd'hui |        |  |  |  |
| lun.         | mar. | mer. | jeu.     | ven.   |  |  |  |
| 31           | 1    | 2    | 3        | 4      |  |  |  |
| 7            | 8    | 9    | 10       | 11     |  |  |  |
| 14           | 15   | 16   | 17       | 18     |  |  |  |
| 21           | 22   | 23   | 24       | 25     |  |  |  |
| 28           | 29   | 30   |          |        |  |  |  |
|              |      | 7    | 8        |        |  |  |  |

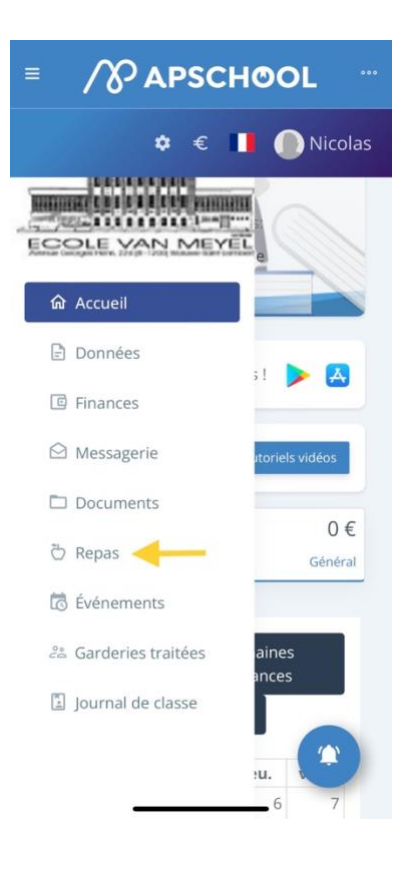

## 4. Choix du restaurant

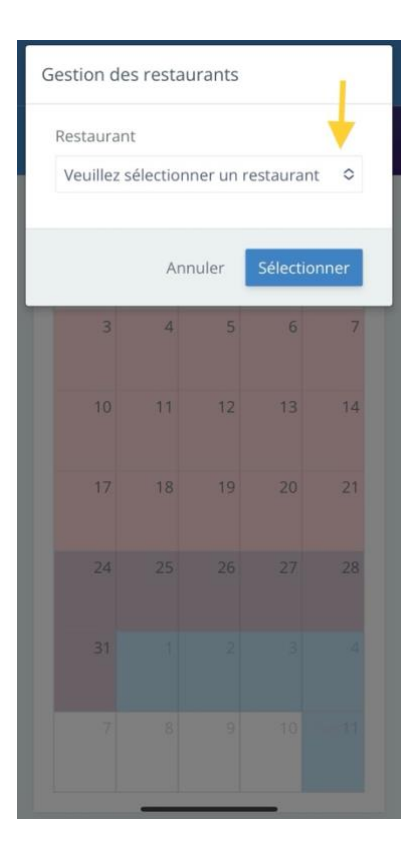

### 2. Repas

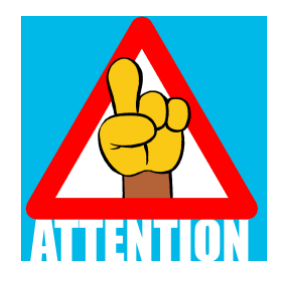

#### Attention, bien choisir le restaurant.

- 1. Les enfants de maternelle qui mangent <u>chaud</u> : EVM\_Bât princ : repas chaud Maternelle
- 2. Les enfants de maternelle qui mangent <u>Tartines</u> : EVM\_Bât princ : Tartines-Soupe Maternelle
- 3. Les enfants de **Primaire** qui mangent <u>Tartines</u> : EVM\_Bât princ : Tartines-Soupe Primaire
- 4. Les enfants de **Primaire** qui mangent <u>chaud</u>: EVM\_Métairie : repas chaud Primaire

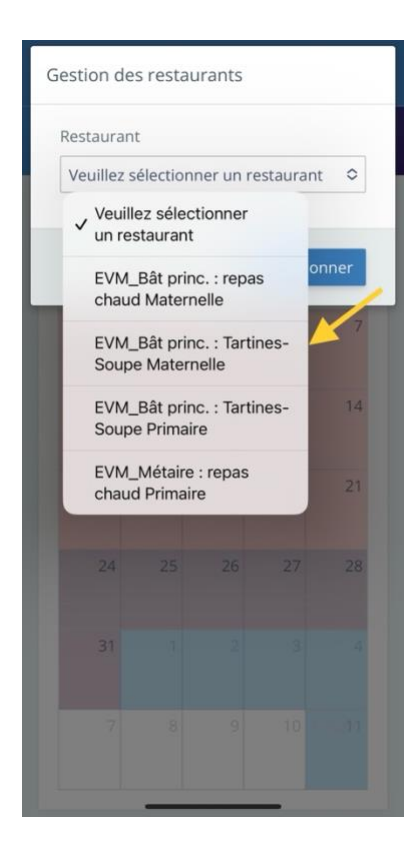

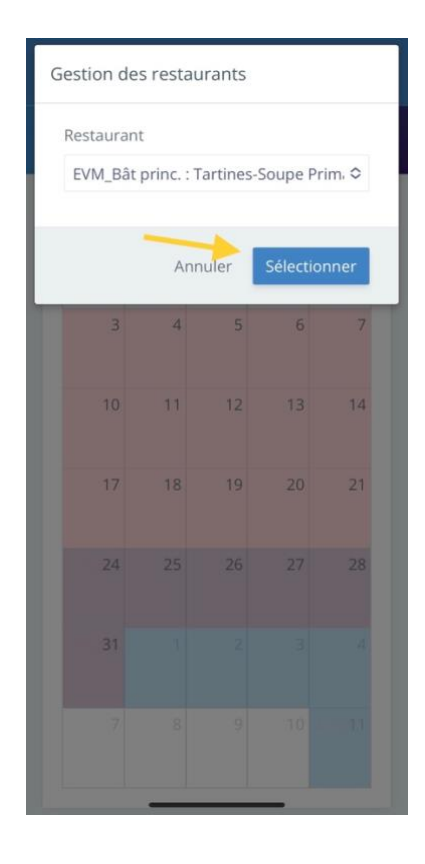

#### 5. Ajouter le repas en cliquant sur le symbole « + ».

- Repas chaud Maternelle
- Repas chaud Primaire
- Tartine (maternelle ou primaire)
- Repas à domicile

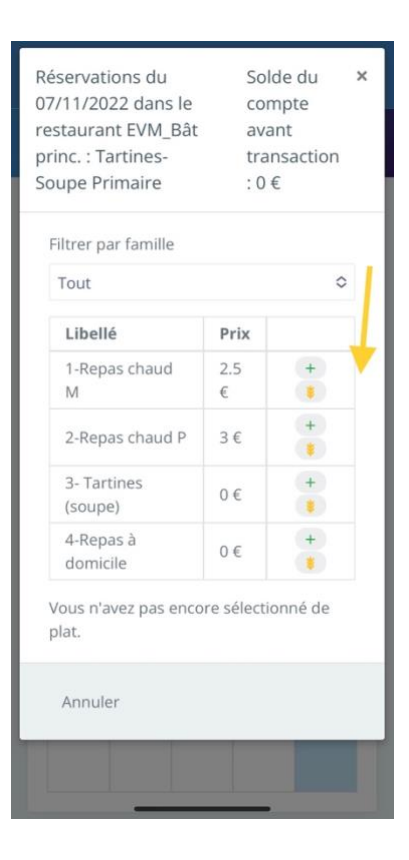

#### 6. Pour finir, il ne vous reste plus qu'à valider votre choix.

#### 2 options s'offrent à vous :

- Réservez (Choix pour un jour bien précis. Il faudra refaire la procédure [3 6 pour chaque jour])
- Réservez pour le mois. (Votre choix va s'appliquer pour tous les jours du mois.)

| Libellé                                          |      | Prix      |                      |  |
|--------------------------------------------------|------|-----------|----------------------|--|
| 1-Repas chaud                                    |      | 2.5       | +                    |  |
| Μ                                                |      | €         |                      |  |
| 2-Repas chaud P                                  |      | 3€        | +                    |  |
| 3- Tartines<br>(soupe)                           |      | 0€        | +                    |  |
| 4-Repas à<br>domicile                            |      | 0€        | +                    |  |
| Libellé                                          | Prix | c q       | uantité              |  |
| 3- Tartines<br>(soupe)                           | 0€   | 1         | 1                    |  |
| Total                                            |      | 1         |                      |  |
| Total pour<br>le mois                            |      | 1         | 7                    |  |
| Solde après<br>transaction                       |      |           |                      |  |
| e montant va ér<br>médiatement<br>ébité de votre | tre  | Anr<br>Ré | nuler<br>server      |  |
| ortefeuille.                                     |      | Rés       | erver pou<br>le mois |  |